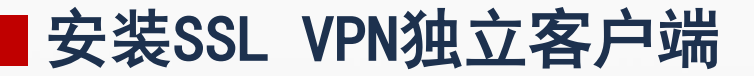

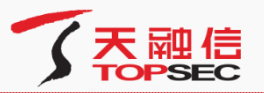

这里我们以Windows下客户端安装为例,运行下载的"SVClientSetup.exe"后,弹出对话框, 提示用户选择"天融信SV独立客户端"的安装路径,如下图所示。

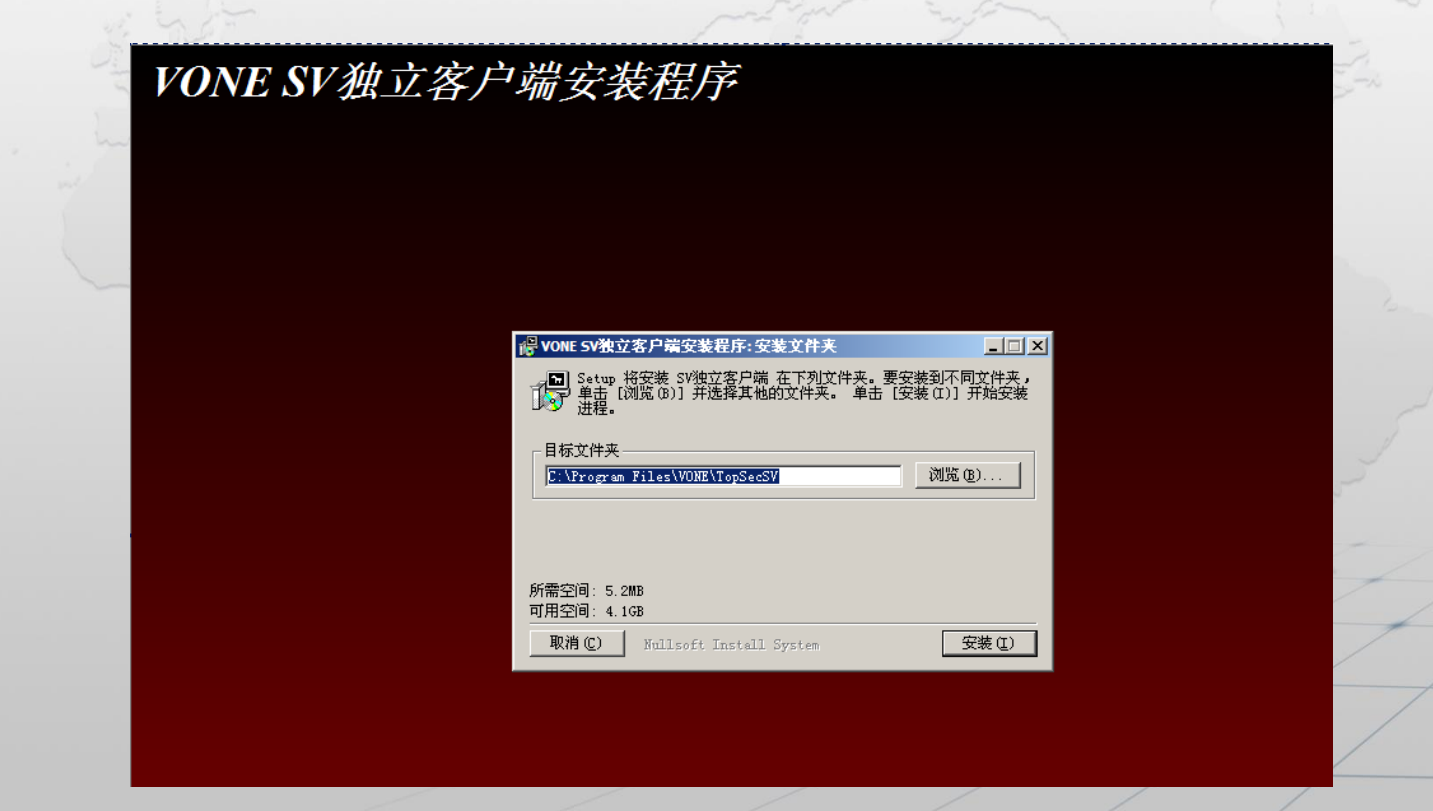

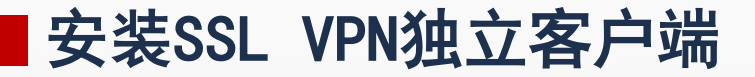

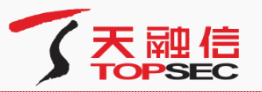

点击【浏览】按钮可以更改安装路径。安装路径设置完成后,点击【安装】按钮,开始安装天融信SV独立客户端,如下图所示。

| PONE SV独立客户端安装程序:正在安装                   |      |                                        |
|-----------------------------------------|------|----------------------------------------|
| 글 抽取: SVClientNASetup.exe               |      | _~~~~~~~~~~~~~~~~~~~~~~~~~~~~~~~~~~~~~ |
|                                         |      |                                        |
|                                         |      | ~~                                     |
|                                         |      |                                        |
|                                         |      |                                        |
|                                         |      |                                        |
|                                         |      |                                        |
|                                         |      |                                        |
|                                         |      |                                        |
|                                         |      | S. / / /                               |
|                                         |      |                                        |
| 取消 C) Nullsoft Install System 〈上一步 C) 关 | 闭(L) |                                        |
|                                         |      |                                        |
|                                         |      |                                        |

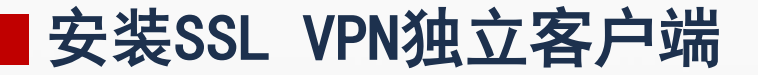

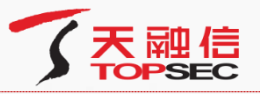

安装完成后,提示用户已经完成"VONE SV独立客户端"的安装,如下图所示。

|        |                            |   | The second second second second second second second second second second second second second second second se |
|--------|----------------------------|---|----------------------------------------------------------------------------------------------------|
|        | PONE SV独立客户端安装程序: 已完成      | ŝ |                                                                                                    |
|        | 一日 己完成                     |   | 1 miles                                                                                                    |
|        |                            |   |                                                                                                    |
|        |                            |   | - 000                                                                                                    |
|        |                            |   |                                                                                                    |
|        |                            |   |                                                                                                    |
|        |                            |   |                                                                                                    |
|        |                            |   |                                                                                                    |
|        |                            |   | the second                                                                                                    |
|        |                            |   |                                                                                                    |
|        | ANH C MULISOIT INSTALL SYS |   |                                                                                                    |
| 狱后百捽占  | "牛"关闭"按钮即可                 |   |                                                                                                    |
| 从江田口文川 |                            |   | / / /                                                                                                    |

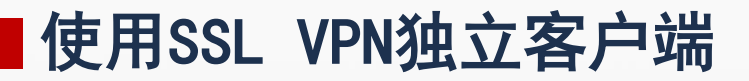

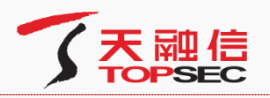

## 0 双击用户主机桌面上的快捷图标" 7 会弹出如下窗口: 11 SV独立客户 端 SV独立客户端 × 连接信息 连接名称: Ŧ 认证信息 用户名称: 找回密码 登录密码: $\mathbf{\nabla}$ 保存用户登录信息 连接 退出 □ 高级设置

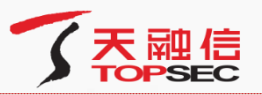

勾选"高级设置",点击【新建连接】按钮,可以配置客户端连接网关的认证信息,如下图所

| 法按信自                   |                            | 1           |          |                 |
|------------------------|----------------------------|-------------|----------|-----------------|
| 注按信息                   |                            | 1           | 法拉尔称。    |                 |
| 连接名称:                  | 济源职业技术子院 ▼                 | 2           | 圧接有称・    |                 |
| 认证信息                   |                            |             | 认证类型:    | 用户名/口令认证        |
| 用户名称:                  |                            |             | 名称随意     |                 |
| 登录密码:                  | 大回                         | 密码          | 证书读取方式:  | Windows CSP 👻 🐨 |
|                        | ▼ 保存田户登录信息                 |             |          |                 |
|                        |                            | - 3         | 连接模式:    | 单线路模式           |
| ☑ 高级设置                 |                            |             |          |                 |
| A La Martin and Martin |                            |             | 检测超时时间:  | 5 #9            |
| 连接官埋   剛面官均            | 理  代理设立  启动选坝   高级选坝   Lan | duade       | 柳北刻実・    |                 |
| 新建连接                   | 建立新VPN连接。                  | and a start | ACAT ANG |                 |
|                        |                            | 10 11       |          | H               |
| 修改连接                   | 修议目前选定的VPN连接。              |             |          |                 |
| 删除连接                   | 删除当前选定的VPN连接。              |             |          |                 |
| 导入连接                   | 从指定文件导入客户端配置。              |             |          | T               |
|                        | · 你旁方进那黑尼山大长六去//           |             | ~        |                 |
| 一守山连接                  | 将各户贿赂五字五至指定义件。             |             |          |                 |

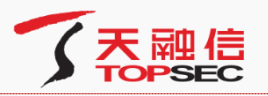

点击【添加】按钮,配置VPN的IP地址或者域名信息(vpn.jyvtc.edu.cn),配置完成后点击

|    |             |                    | 12         | D. C. C. C. C. C. C. C. C. C. C. C. C. C. |          |
|----|-------------|--------------------|------------|-------------------------------------------|----------|
| 确定 | <b>车接属性</b> | ×                  |            | 连接属性                                      | 25       |
|    |             |                    | Dent       |                                           |          |
| in | 连接名称:       |                    |            | 连接名称:                                     |          |
|    | 认证类型:       | 用户名/口令认证 🔻         |            | 认证类型: 用户名/口令认证                            | <b>•</b> |
|    | 证书读取方式:     | Windows CSP 🔹 证书信息 | 220 3      | 证书读取方式: Windows CSP<br>地址信息               |          |
|    | 连接模式:       | 单线路模式    ▼         | The second | <sup>译</sup> IP地址                         |          |
|    | 检测超时时间:     | 5 秒                | _ )`       | 格 地址:                                     |          |
|    | 地址列表:       | 添加                 |            | 端□: ↓ 端□号 ↓ 443                           |          |
|    |             | 删除                 | 1          | (加定)                                      |          |
|    |             | 上移                 |            |                                           | 上移       |
|    |             | 下移                 |            |                                           | 下移       |
|    |             | 清空                 |            |                                           |          |
|    |             | 确定 取消              |            | 确定                                        |          |

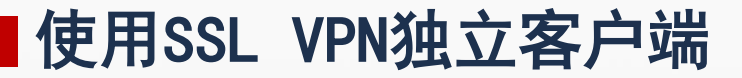

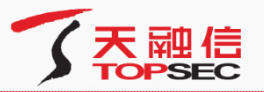

勾选"保存用户登录信息"是记录登录用户名和密码,点击【连接】按钮登录SV客户端,如下

## 图所示:

| SV独立客户端                                     |  |
|---------------------------------------------|--|
| 连接信息<br>连接名称: 济源职业技术学院 ▼                    |  |
| 认证信息                                        |  |
| 用户名称: topsec                                |  |
| 登录密码: ••••••• 找回密码                          |  |
| ☑ 保存用户登录信息                                  |  |
| ☑ 高级设置 连接 退出                                |  |
| 连接管理   配置管理   代理设置   启动选项   高级选项   Lanquaqe |  |
| 新建连接建立新VPN连接。                               |  |
| 修改连接 修改当前选定的VPN连接。                          |  |
| 删除主接删除当前选定的VPN连接。                           |  |
| 导入连接从指定文件导入客户端配置。                           |  |
| 导出连接 将客户端配置导出至指定文件。                         |  |
| 拔号设置 设置当前选定连接的拨号属性。                         |  |
|                                             |  |

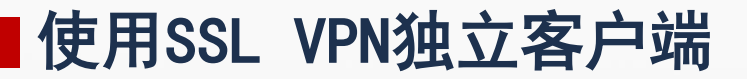

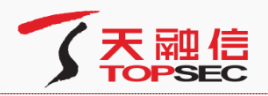

en 😨 🛱 🔺

٢

用户成功登录SSL VPN网关后, SSL VPN独立客户端以托盘的形式" 显示在状态栏右侧。

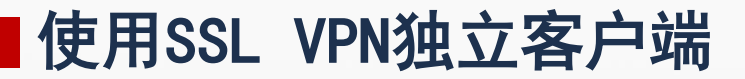

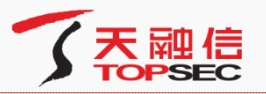

点击托盘图标或者点击托盘右键菜单项"显示主窗口"后,可以查看全网接入客户端的当前状态和连接参数等信息,如下图所示。

| SVClient      |                       |                                                                                                    |                | 83  |
|---------------|-----------------------|----------------------------------------------------------------------------------------------------|----------------|-----|
| 全网接入状态 设      | 置 关于                  | RIHE/Y SINALCA                                                                                                   |                |     |
| ──状态信息        |                       |                                                                                                    |                |     |
| 工作状态:         | 隧道建立成功                | ىلىچى ج                                                                                                    |                |     |
| 地址:           | 10. 0. 244. 222       | 掩码:                                                                                                    | 255. 255. 0. 0 |     |
| 数据信息          |                       |                                                                                                    |                |     |
| 连接时间:         | 00:03:47              | 隧道类型:                                                                                                    | 透明访问           |     |
| 发送数据:         | R击托盘石键<br>0<br>1,如下图所 | 接收数据:                                                                                                    | 显示王窗口"后,<br>0  |     |
| 日志设置          |                       |                                                                                                    |                |     |
| 日志级别          | 详细日志                  | and the second second second second second second second second second second second second second second second | ▼ 设置           |     |
|               |                       |                                                                                                    | 查看             | ]   |
| 传输曲线图         |                       |                                                                                                    |                |     |
| CUR: 0.0 KB/S | EC HIGH: 0.0 KE       | B/SEC                                                                                                    |                |     |
|               |                       |                                                                                                    |                |     |
|               |                       |                                                                                                    |                |     |
|               |                       |                                                                                                    |                |     |
|               |                       |                                                                                                    |                |     |
|               | (#FIII                |                                                                                                    |                | -+> |

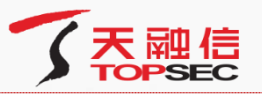

在保证SV独立客户端与SSL VPN网关正常连接的情况下,用户可以使用网页浏览器或者 C/S客户端应用程序访问授权资源。

用户可以联系网关管理员获取授权自己访问的内网资源,也可以在独立客户端的主窗口 "SVClient"中,点击下方的【显示资源】按钮,进入web界面中查看允许显示在用户界面中 的授权资源,如下图所示。

| 了<br>天<br>融信 | 00      |
|--------------|---------|
| 资源列表         |         |
| 资源名称         | 描述      |
| 🥭 <u>rs2</u> | web转发资源 |
| 🥭 <u>rs3</u> | 端口转发资源  |
| <u>a rs4</u> | 全网接入资源  |

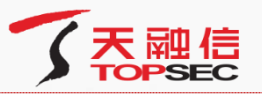

在保证SV独立客户端与SSL VPN网关正常连接的情况下,用户可以使用网页浏览器或者 C/S客户端应用程序访问授权资源。

用户可以联系网关管理员获取授权自己访问的内网资源,也可以在独立客户端的主窗口 "SVClient"中,点击下方的【显示资源】按钮,进入web界面中查看允许显示在用户界面中 的授权资源,如下图所示。

| 了<br>天<br>融信 | 00      |
|--------------|---------|
| 资源列表         |         |
| 资源名称         | 描述      |
| 🥭 <u>rs2</u> | web转发资源 |
| 🥭 <u>rs3</u> | 端口转发资源  |
| <u>a rs4</u> | 全网接入资源  |

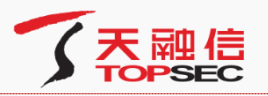

用户结束授权资源的访问之后,为了安全起见,建议立即断开与 SSLVPN 网关的连接,具体操作如下所示:

在独立客户端的主窗口"SVClient"中,点击"断开"按钮,或者直接点击托盘的右键菜单项"断开",弹出断开天融信SV独立客户端的确认窗口,如下图所示。

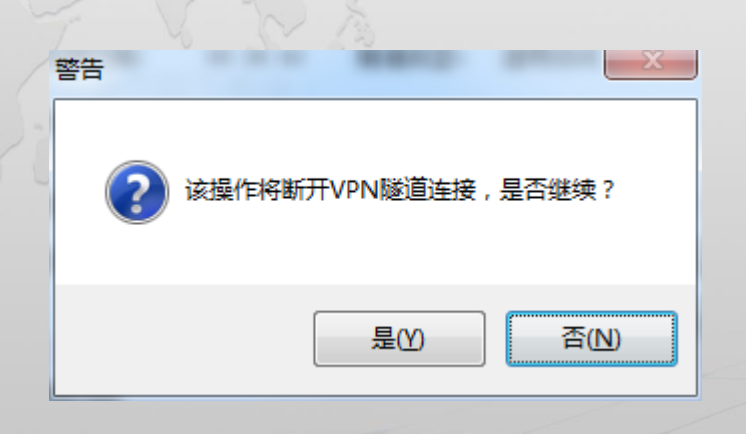

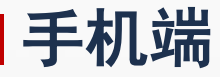

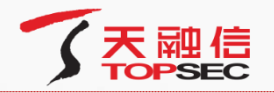

手机端在"网关地址"的地方填写vpn的IP域名:vpn.jyvtc.edu.cn。用户名和密码由管理员分配,如下图所示。

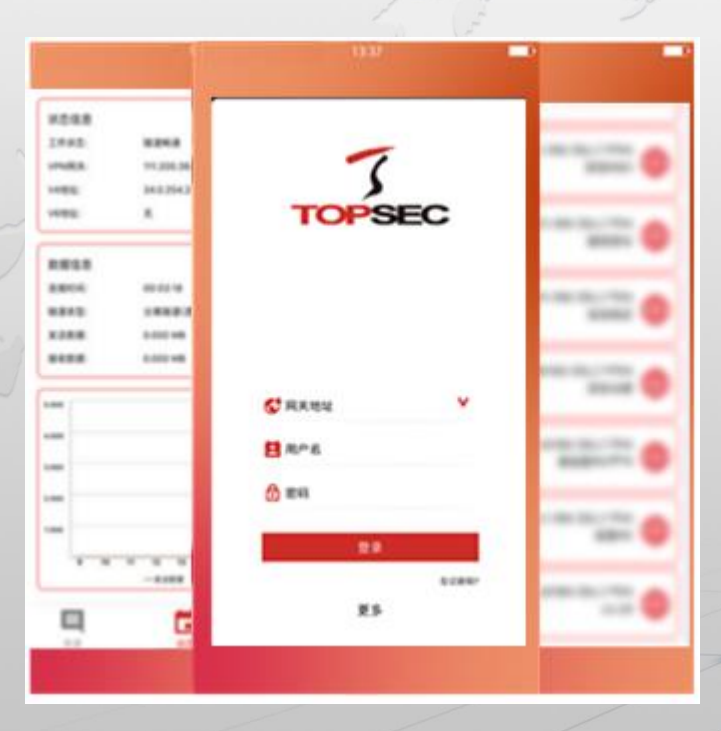

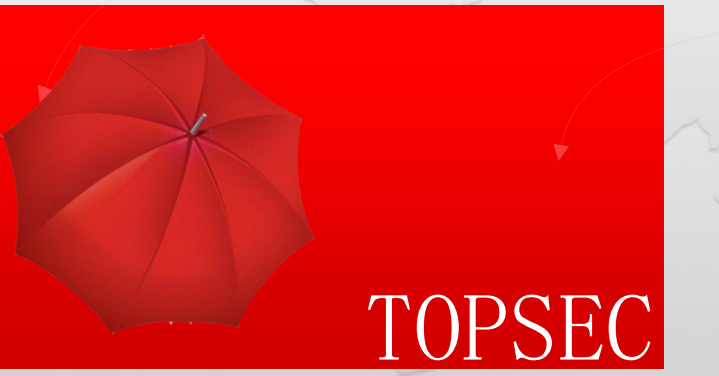

## 谢谢观看!

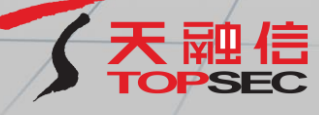